How to set up your tournament roster.

From the coach profile click Team Management

| B Dashboard | Account | m Events | 👹 Team Management | ≓ Team Scheduling | A Program Registrations | Forms | 🛗 Referee | 👍 Family |  |
|-------------|---------|----------|-------------------|-------------------|-------------------------|-------|-----------|----------|--|
|             |         |          |                   |                   |                         |       |           |          |  |

From teams click on the team's name

| 😁 Teams           | Teams                  |                  |  |  |  |
|-------------------|------------------------|------------------|--|--|--|
| Registrations     | Displaying all 7 teams |                  |  |  |  |
| C Submitted Forms | Name                   | GotSport Team ID |  |  |  |
| ≓Matches          | Beach Bums             | 96915            |  |  |  |

## Select Team Members

| Beach Bums |                |         |                    |            |                         |  |  |  |
|------------|----------------|---------|--------------------|------------|-------------------------|--|--|--|
| 🐮 Team     | E Team Members | Rosters | Team Registrations | 🖿 Messages | A Program Registrations |  |  |  |

Click Add Player

| Beach Bums |                |              |                      |            |                         |  |  |  |
|------------|----------------|--------------|----------------------|------------|-------------------------|--|--|--|
| 谢 Team     | E Team Members | Rosters      | 🚍 Team Registrations | 🚍 Messages | A Program Registrations |  |  |  |
| Disvere    | Coaches Man:   | agare        |                      |            |                         |  |  |  |
| Add Player |                | <u>19619</u> |                      |            |                         |  |  |  |

Fill in all required information and click Search.

If the player is not found fill in the Player information.

Once the players have been added the tournament staff will approve the roster.